# Axel CG Live

## Broadcast graphic device server

**User Manual** 

(Rev. 1.1)

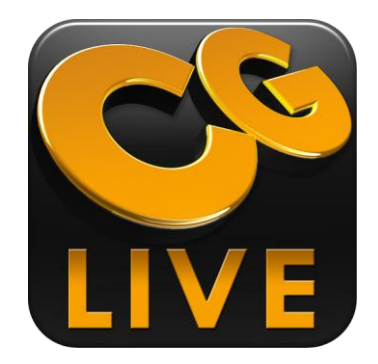

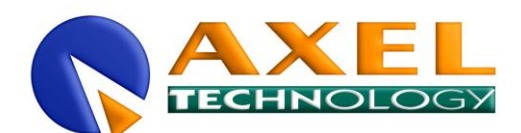

Via Caduti Di Sabbiuno 6/F 40011 Anzola Emilia - Bologna - Italy Tel. +39 051 736555 - Fax. +39 051 736170

e-mail: <a href="mailto:info@axeltechnology.com">info@axeltechnology.com</a> web site: <a href="mailto:www.axeltechnology.com">www.axeltechnology.com</a>

All rights are reserved. No parts of this manual can be reproduced or spread through photocopies, microfilms or any other media, without the written permission from Axel Technology.

All quoted brands belong to the respective owners.

# 1 Introduction

## 1.1 Minimum requires

GLIVE hardware and software requires are:

#### \rm 🖌 HARDWARE

- CPU: Intel QuadCore
- RAM: 4Gb
- VIDEO: BlackMagic video board.

#### SOFTWARE

- OS: Windows XP SP3 or higher. Preferred Windows 7.
- Microsoft Framework 3.5 installed.
- Microsoft Framework 4 installed.

# 2 Installation

CGLIVE has a very simple setup configuration and it's not necessary the PC restarting after the installation.

### 2.1 Setup

Start the "CGLIVESetup.exe" file:

Click on "Next" button:

Then, click on "Install" button:

When the CGLIVE installation finished, click on "Finish" button:

Now, Axel Multimedia Pack is going to be installed automatically:

| Axel Multimedia Pack - InstallShield Wizard                | x      |
|------------------------------------------------------------|--------|
| Setup Status                                               | 24     |
| The InstallShield Wizard is repairing Axel Multimedia Pack |        |
| Installing                                                 |        |
| C:\\Common Files\Axel Technology\Utility\FFMpeg\ffmpeg.exe |        |
|                                                            |        |
|                                                            |        |
|                                                            |        |
|                                                            |        |
| InstallShield                                              |        |
|                                                            | Cancel |

When Axel Multimedia Pack installation finished, please set the check on "No, I will restart my computer later" and then click on "Finish" button:

| Axel Multimedia Pack - InstallShield Wizard |                                                                                                    |  |
|---------------------------------------------|----------------------------------------------------------------------------------------------------|--|
|                                             | InstallShield Wizard Complete<br>The InstallShield Wizard has successfully installed Axel<br>Multimedia Pack. Before you can use the program, you must<br>restart your computer.<br>Yes, I want to restart my computer now.<br>No. I will restart my computer later.<br>Remove any disks from their drives, and then click Finish to<br>complete setup. |  |
| < <u>B</u> ack <b>Finish</b> Cancel         |                                                                                                    |  |

Now, CGLIVE program is installed on you pc!

## 2.2 Hardware Key

Now, you must insert the hardware key on your PC.

WARNING: If you don't insert the hardware key on your PC, CGLIVE will start on Demo Mode.

# 3 Configuration

CGLIVE configuration requires only the manual insertion of a standard format for the video card Blackmagic installed on your PC. The program automatically will set the format for all Blackmagic's output channels. After, the user can set for each channel a different format to suit your needs.

## 3.1 Start the program

Please, start the "Axel Logo Generator.exe" file:

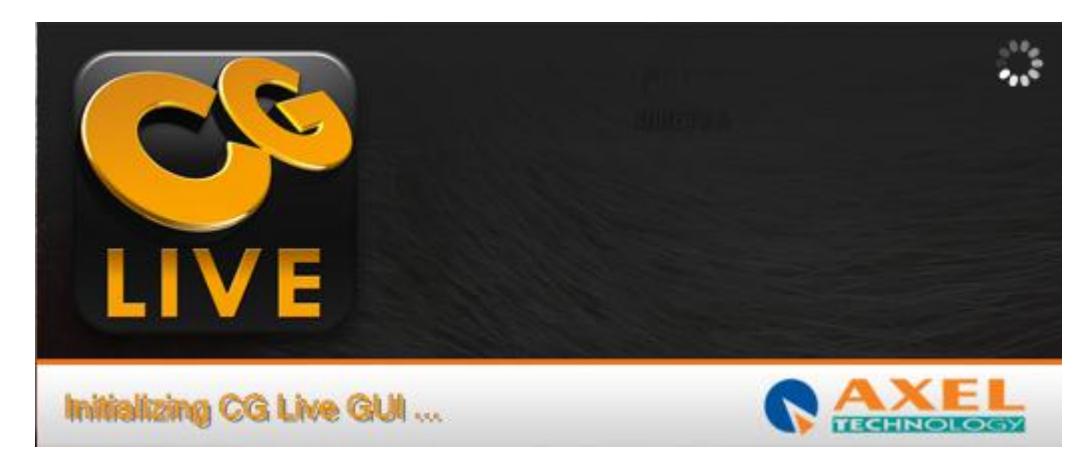

WARNING: If you don't have any BlackMagic video board installed into your PC an error message will appear and CGLIVE will be closed.

| Digital Logo Gene | rator Wizard                                                              |   |
|-------------------|---------------------------------------------------------------------------|---|
|                   | Please, choice the channel resolution for all the BlackMagic cards found. |   |
| Resolution        | SD PAL 576i50 4:3                                                         | • |
|                   | SD PAL 576i50 4:3                                                         | - |
|                   | SD PAL 576i50 16:9                                                        | Ξ |

Now, you must choose a BlackMagic supported format from the list:

After that, click on "OK" button and waiting until the program finishing to set all the necessary configurations. When CGLIVE configuration finished, the main program screen will appear:

| 🔐 CG Live                |                                                                                          |       |           | by Axel        | Fechnology 🗕 🗖 🗙             |
|--------------------------|------------------------------------------------------------------------------------------|-------|-----------|----------------|------------------------------|
| LIVE Multichannel        | 1 - Channel 1                                                                            | Main  | / Pages 📳 | Scheduler 🤤 Se | tup 🔖 Log                    |
| Preview - Running        |                                                                                          |       |           |                |                              |
| PREVIEW CHANNEL          | T Z F T                                                                                  | 567   | 890       |                | 4 D Bark                     |
|                          | 1234                                                                                     | 567   | 89101     |                | B B                          |
| Channel 1 - Running      |                                                                                          |       |           |                |                              |
|                          |                                                                                          |       | PROGRAM   |                |                              |
|                          | 2         3         4           Pag_         Pag_         Pag_         Pag_         Pag_ | 5 6 7 | 89101     |                | 4 E B<br>Bank                |
| Las som Manifely Italian | 1234                                                                                     | 567   | 8910      |                | 4 D 😈                        |
|                          |                                                                                          |       |           |                | ı                            |
|                          |                                                                                          |       |           |                |                              |
|                          |                                                                                          |       |           |                |                              |
|                          |                                                                                          |       |           |                |                              |
|                          |                                                                                          |       |           |                |                              |
|                          |                                                                                          |       |           |                | Works with Blackmagic design |

#### 3.1.1 Playout - Multichannel

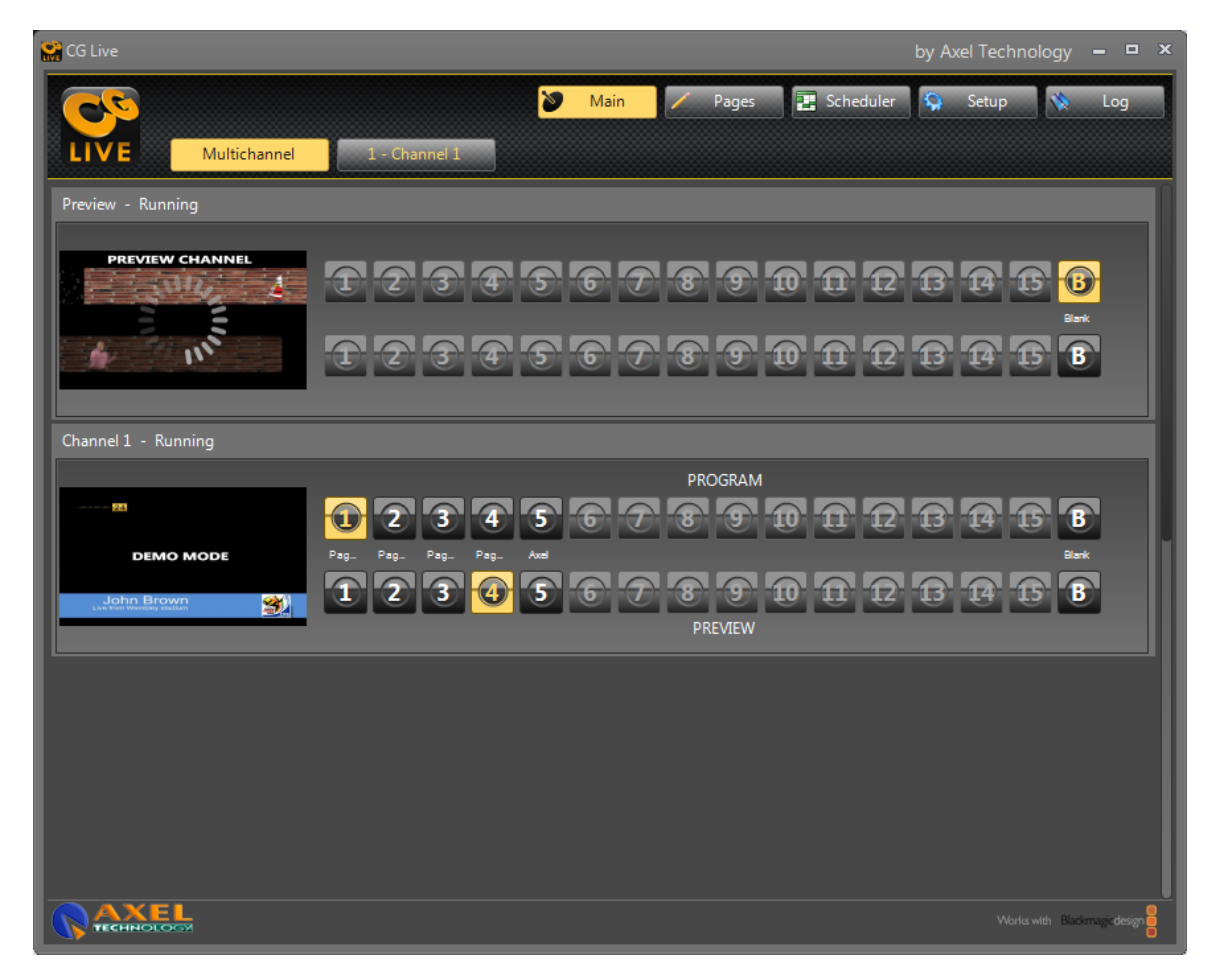

The CGLIVE's Playout Multichannel is the starting page layout. It's the summery of all the output channels setted during the configuration. You will see all the supported BlackMagic video board's available channels.

#### Channel

- For each channel you can choose from 16 available pages for the Program channel and from 16 available pages for the Preview channel.
- The Preview channel choice is exclusive: only one Preview channel is allowed.
- At any time you see the status of each channel BlackMagic

It's possible to change channels' layout page simply by clicking on the available page you want to send to output.

#### 3.1.2 Playout - Single Channel

| 😭 CG Live                                                                                                    | by Axel Technology 🗕 🗖 🗙             |
|----------------------------------------------------------------------------------------------------|--------------------------------------|
|                                                                                                    | in 📈 Pages 🛃 Scheduler 🧐 Setup 🚿 Log |
| LIVE Multichannel 1 - Channel 1                                                                                                    |                                      |
| PREVIEW                                                                                                    | PROGRAM                              |
|                                                                                                    | LIVE <mark>24</mark>                 |
|                                                                                                    | DEMO MODE                            |
|                                                                                                    | John<br>Live from Wembley stadium    |
| 1         2         3         4         5         6         7         8           Page1         Page2         Page3         Page4         Axel         Axel | 9 10 11 12 13 14 15 B<br>Blank       |
| PREVIEW 1 2 3 4 5 6 7 8                                                                                                    |                                      |
| Take Pr                                                                                                    | ogram                                |
|                                                                                                    | General<br>Remote                    |
| R AXEL                                                                                                    | Works with Blackmage design          |

In addition to multichannel, the Playout menu offers a view for each channel. Each channel it shows the visualization of what is going on the air in real time. This view shows the page description of the selected channel.

CGLive automatically grabs and saves a still frame of the output every 5 seconds (user-definable).

#### 3.1.3 Pages

| 🚰 CG Live                                                                                                    | by Axel Technology 🗕 🗖 🗙                                                                                                    |
|----------------------------------------------------------------------------------------------------|----------------------------------------------------------------------------------------------------|
| Main       ∠       Pages         LIVE       Channel 1 - Channel 1       Page 1       ↓ Label       Page1       Shortco | s Scheduler 🚱 Setup 💊 Log<br>ut GPI ự 🔁 Undo 📮 Save                                                                                                    |
| Clear Page Import Page Import From File Export To File  SPORT 24                                                       | Logo Library<br>albero.swf<br>Add to Page<br>720x150<br>Browse<br>Delete<br>Download                                                                                                    |
| John Brown<br>Live from Wembley stadium                                                                                | Logo<br>Logo 1 Remove<br>Play-Mode Loop Locked<br>Position<br>X: 35 Y: 50 Z-Order F: B: K<br>Transparency % 100 T<br>Mantain Aspect Ratio R<br>Mantain Aspect Ratio R<br>Shadow Glow                                                                                                    |
| Take Program                                                                                                    | Anchor MiddleCenter  M. Blur Blur  Percent Smooth Edge  Smooth Edge  Smooth Edge  Smooth Edge  Smooth Edge  Align To  Align To |
|                                                                                                    | Works with Blackmagic design                                                                                                    |

Every page can be easily composed by any kind of object (text, crawl, roll, shape, ticker, logo and clock) with virtually no limit, supporting multiple layers and saved as template.

Object can be easily moved on the GUI by drag and drop, copy, cut and paste. Safe area margin are always visible.

The Pages Tab is used to create or edit output's pages for each channel. It is possible also see the changes made to the temporary page with the buttons Take Preview (to the Preview channel) and Take Program (on the current channel).

GCLive features the "intelligent" page switching: in multiple object environment only new/modified object will be replaced/displayed with transition, while the others will stay on air.

You can choose the available channel:

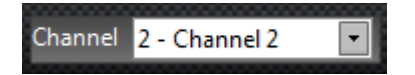

And then the available page:

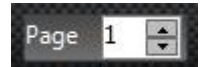

You can also add a key combination (shortcut) to bring up the page making it online:

|          | 200 | 000 | 0000 |   |
|----------|-----|-----|------|---|
| CI       |     |     |      |   |
| Shortcut |     |     |      |   |
|          |     |     |      |   |
|          | _   | _   |      | _ |

Any changes to the page can be undone using the "UNDO" button, or saved by the "SAVE". In addition, you can see real-time changes to the page without saving using the buttons and "Take Preview" and "Take Program".

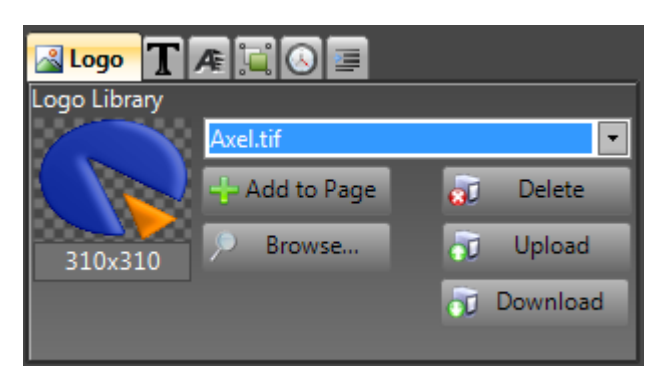

If you click on Update button you can choose a supported CGLIVE logo from your PC. The supported file types are:

#### \*.tga, \*.swf (flash animation), \*.bmp, \*.jpg, \*.gif (animation), \*.png, image sequence and video

Images and video can be uploaded, selected, downloaded from/to the internal storage.

Preview window:

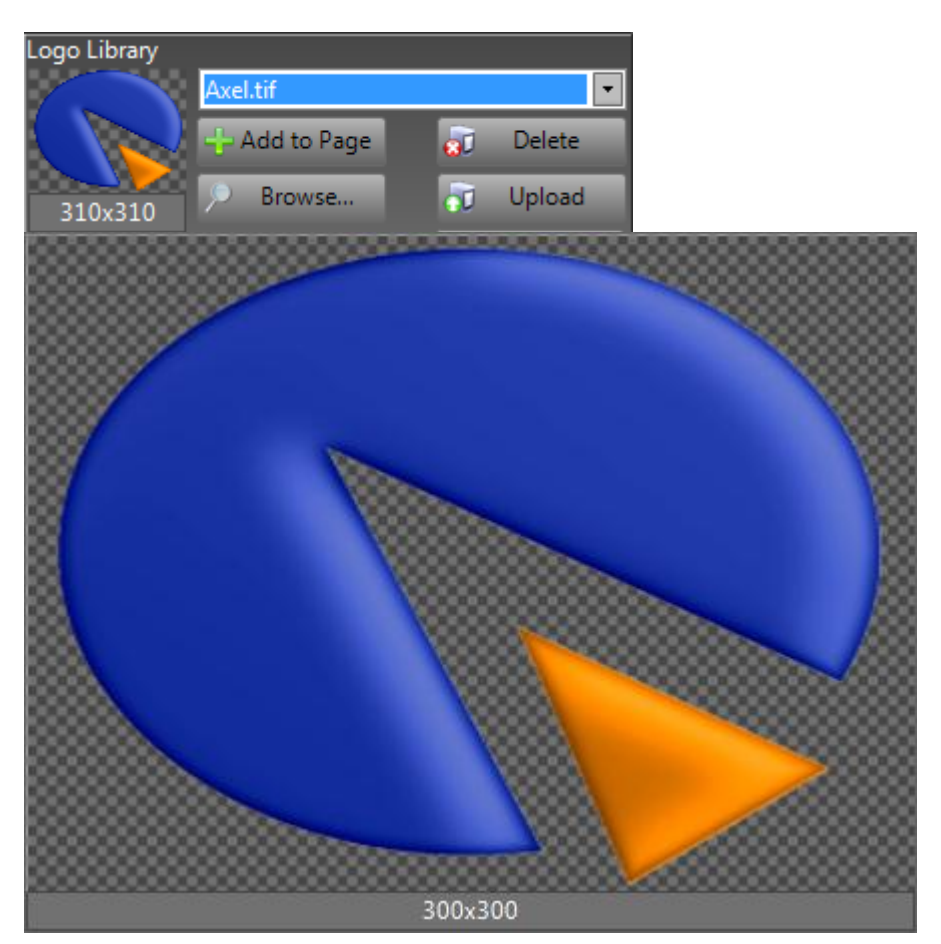

Click on "Add" button to add it into the page:

#### GPI

It is also possible also add a GPI device to select the page: the CGLIVE accepts commands from MOXA boards and RS232 commands:

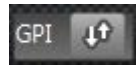

| GPIO E                                                 |
|--------------------------------------------------------|
| Device                                                 |
| MOXA                                                   |
| ☑ Is Counter Password                                  |
| IP Address                                             |
| Port 502 Timeout 5000                                  |
| Channels 🧧 🚔 🔳 Ch 0 🔳 Ch 1 🔳 Ch 2 🔳 Ch 3 🔲 Ch 4 🔳 Ch 5 |
|                                                        |
|                                                        |
|                                                        |
| ОК                                                     |

| GPIO          |
|---------------|
| Device        |
| R5232 •       |
| COM Port COM5 |
| CTS DSR       |
|               |
|               |
|               |
|               |
| ОК            |

#### Logo TAB:

The Logo TAB allows to add logo into the page, from the internal storage as above described. The external data source engine allows also to retrieve data from third parties to display line/bar/graph.

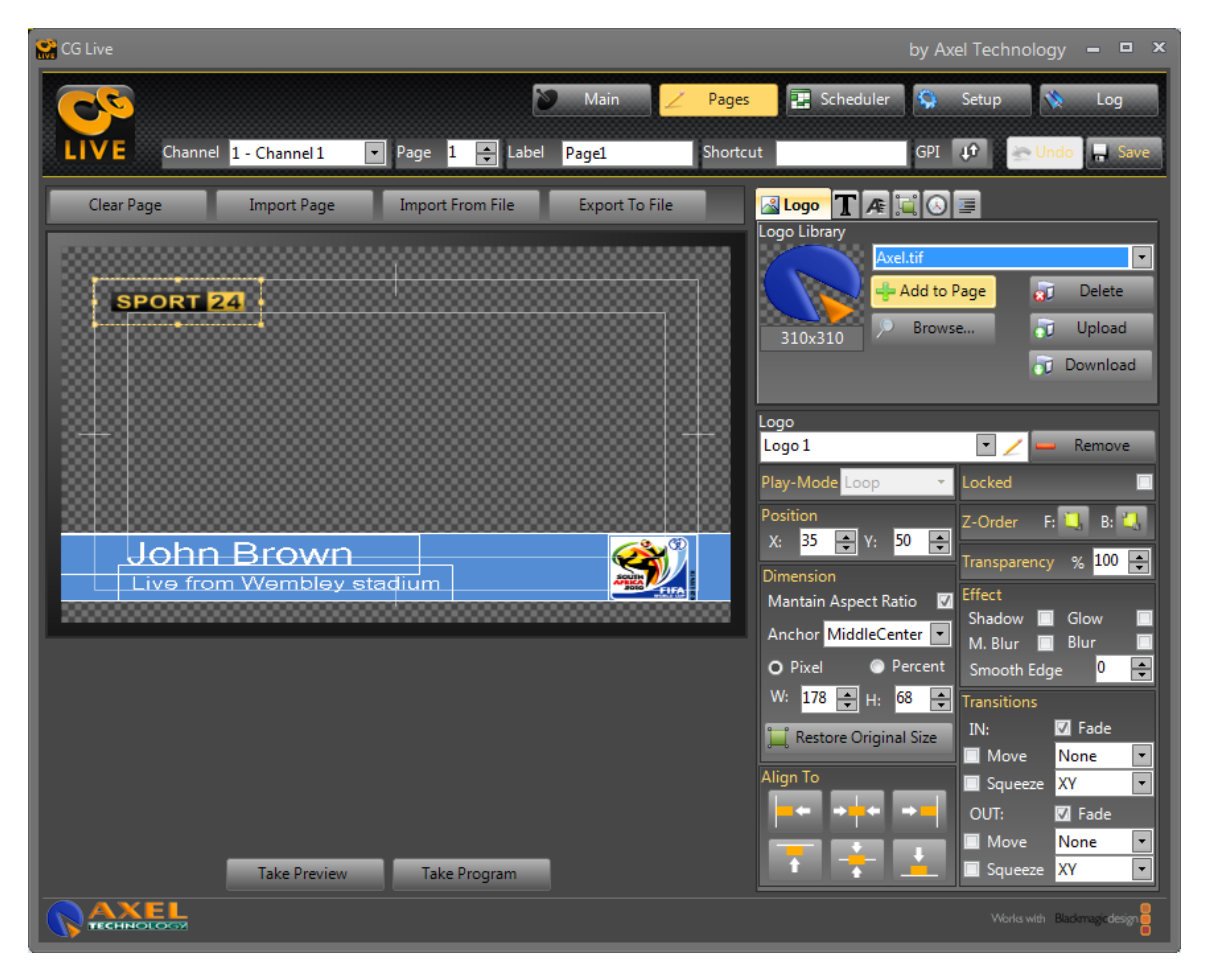

Now you can change the logo added as see fit with all the "Logo Properties" functions. The following properties are available for any object (text, crawl, roll, shape, ticker and clock).

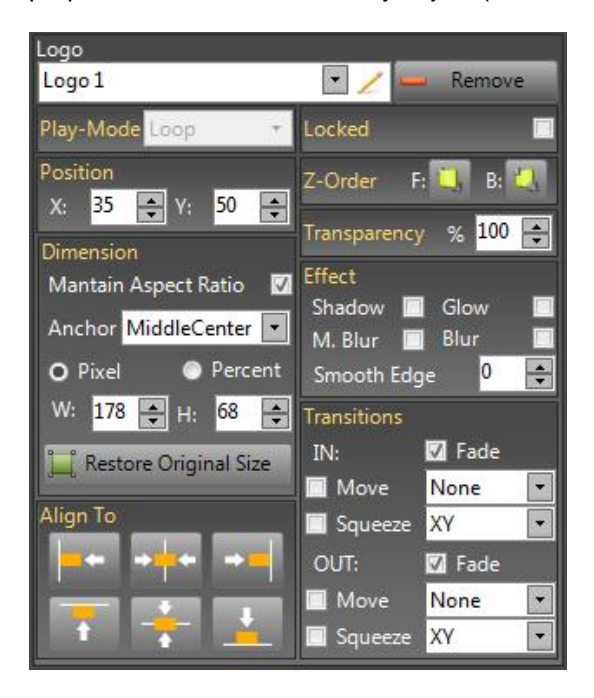

You can change the logo position:

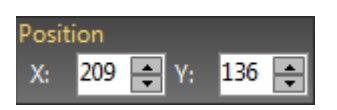

Or move the added logo to the "**safe areas**" (safe area is customizable and default values are. 5% and 10%):

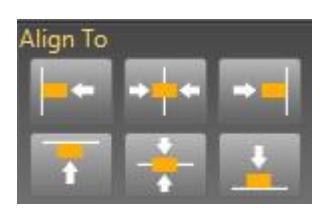

You can also change its size maintain aspect ratio or not. But if you click on "Restore Original Size" the added logo returns on its original size:

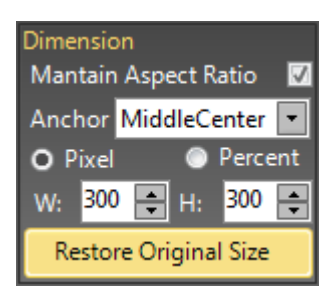

When you change the logo size, it's possible to anchor the added logo to the panel.

Now, you can add some effects to the added logo modifying its transparency and adding some effects or movement effects:

| Transparency | % 100 🚑 |
|--------------|---------|
| Effect       |         |
| Shadow 📃     | Glow 🔲  |
| M. Blur 🔲    | Blur 🔲  |
| Smooth Edg   | e 0 ᆍ   |
| IN:          | 🗹 Fade  |
| 🗹 Move       | None 💌  |
| 🔲 Squeeze    | XY 💽    |
| OUT:         | 🔽 Fade  |
| 🗹 Move       | None 💽  |
| 🔲 Squeeze    | XY 💌    |

Finally, you can change the logos' Z-Order on the page clicking on "Bring to front" or "Send to back" buttons:

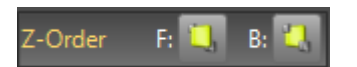

The following images show additional properties available for specific object.

#### Text TAB:

The Text object allows to add single and multiple lines where content can be typed or retrieved from external data souces. From this TAB you can also set all the parameters, such as: font, position, fill, border, bacckground, color, spell check, etc.

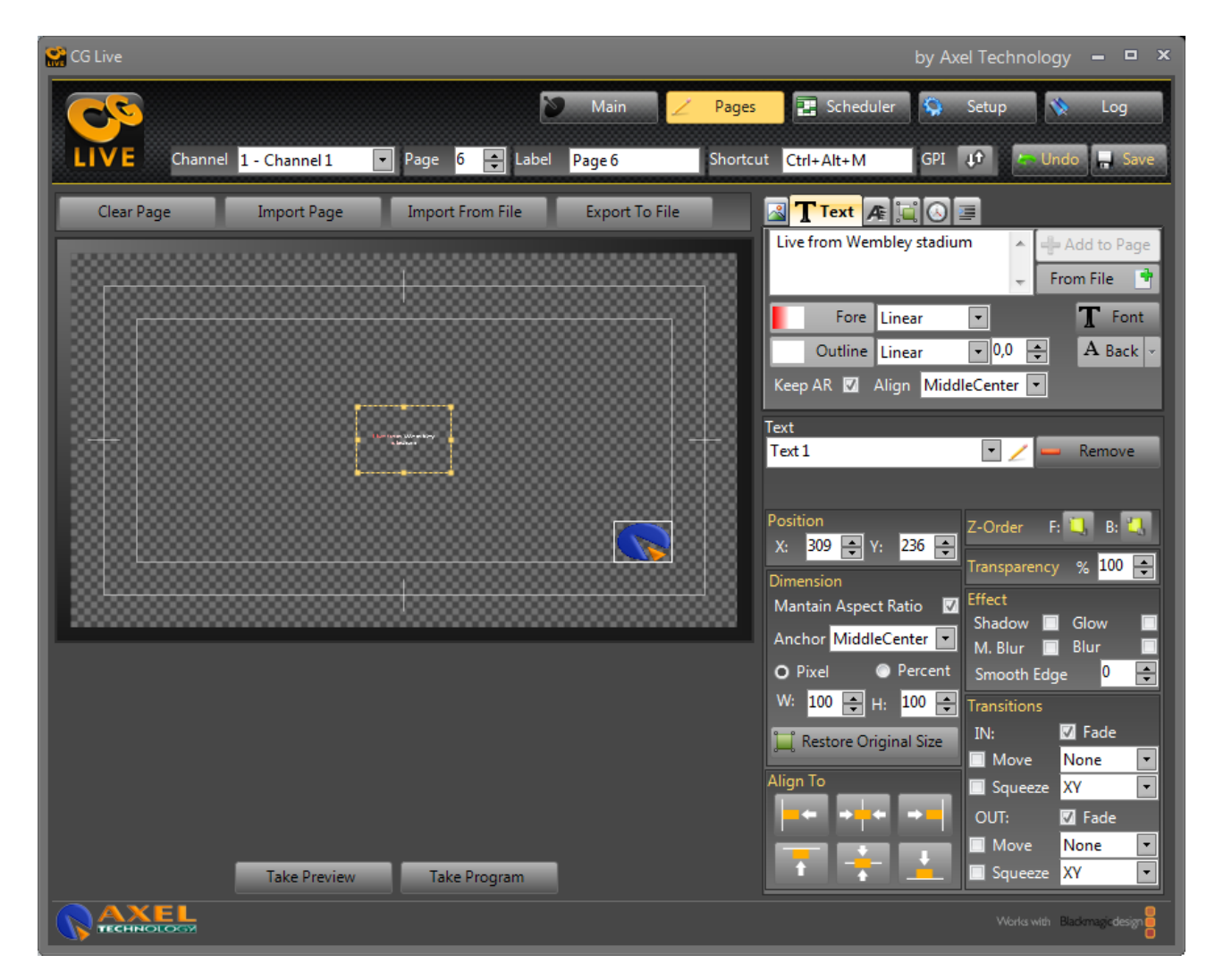

Color setting for background, fill and border:

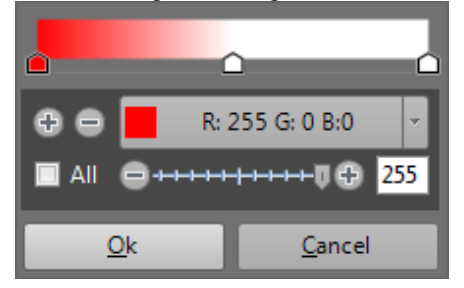

Font selection and settings (antialiasing is set as enable by default): Note: the list of available font is retrieved from windows system

| Character Type        |      |        | Style & Effec | ts      |
|-----------------------|------|--------|---------------|---------|
| Microsoft Sans Serif  |      |        | Italic        |         |
| Microsoft JhengHei    |      | Live 🔺 | Bold          |         |
| Microsoft New Tai Lue |      | Live   | 🔲 Underline   |         |
| Microsoft PhagsPa     |      | Live 🗐 | Strikeout     |         |
| Microsoft Sans Serif  |      | Live 🚽 |               |         |
| Example-              | Live |        | 00            | ₩<br>OK |
|                       |      |        |               | Cancel  |

#### Crawl / Roll TAB

From this TAB you can select and add Crawl and/or Roll objects and set all the parameters, such as: font, direction, speed, position, fill, border, background, color, etc.

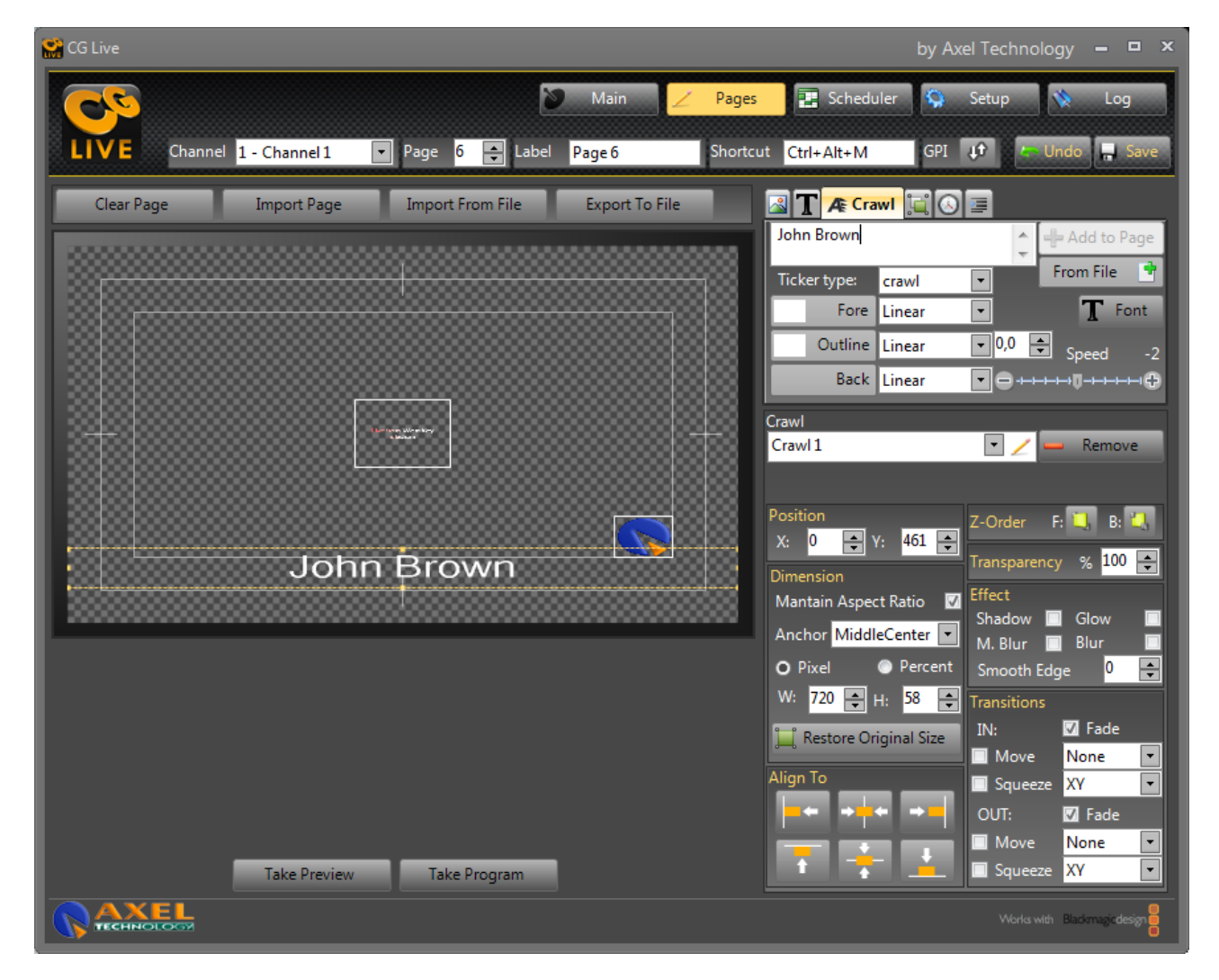

#### Ticker TAB

From this TAB you can select and add Ticker objects (single and multiple line) and set all the parameters, such as: font, image/animation, direction, lines, position, fill, border, background, color, etc.

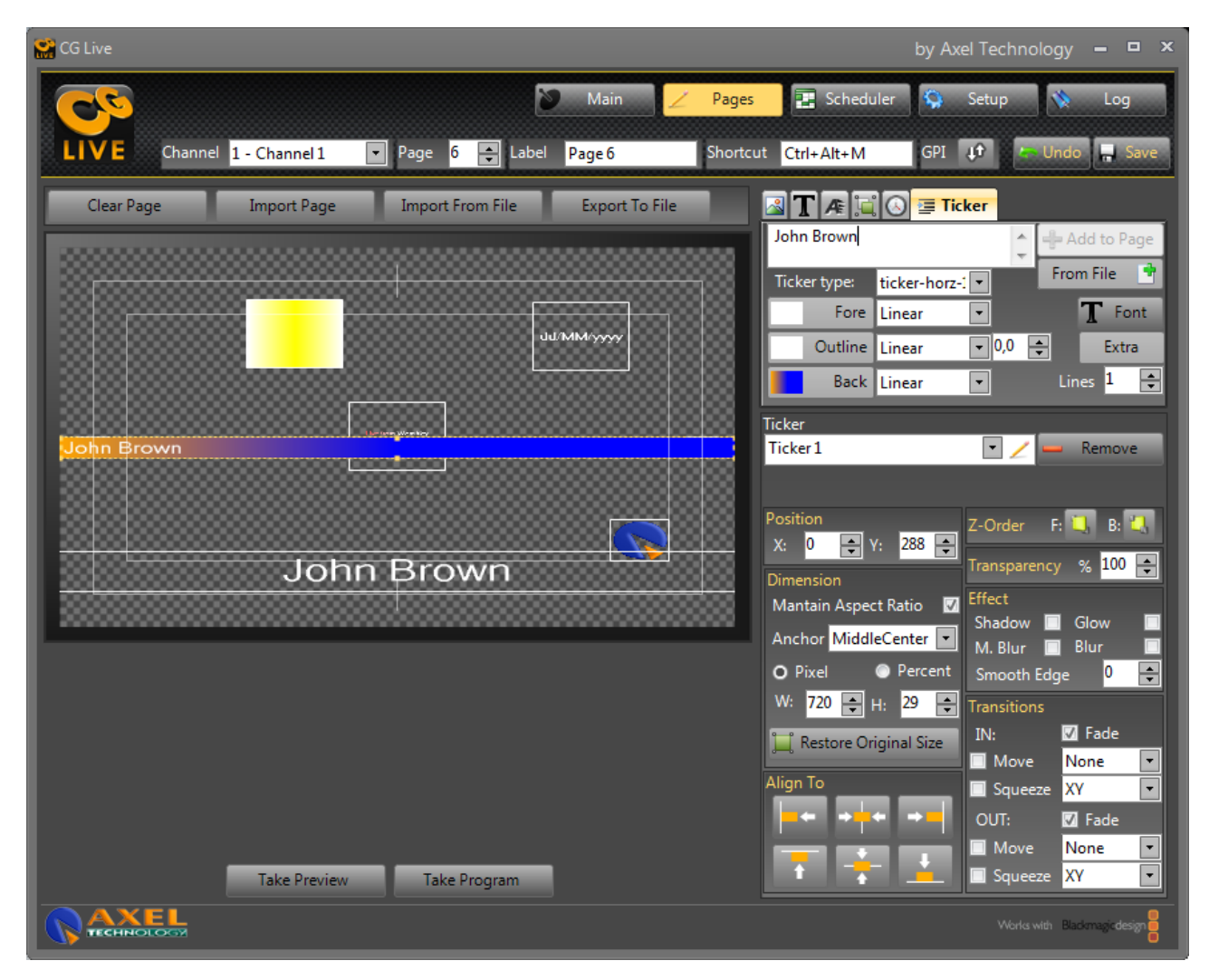

#### Clock TAB

From this TAB you can select and add clock/count-up/count-down objects (analogue and digital) and set all the parameters, such as: format, position, dimension, transparency, etc.

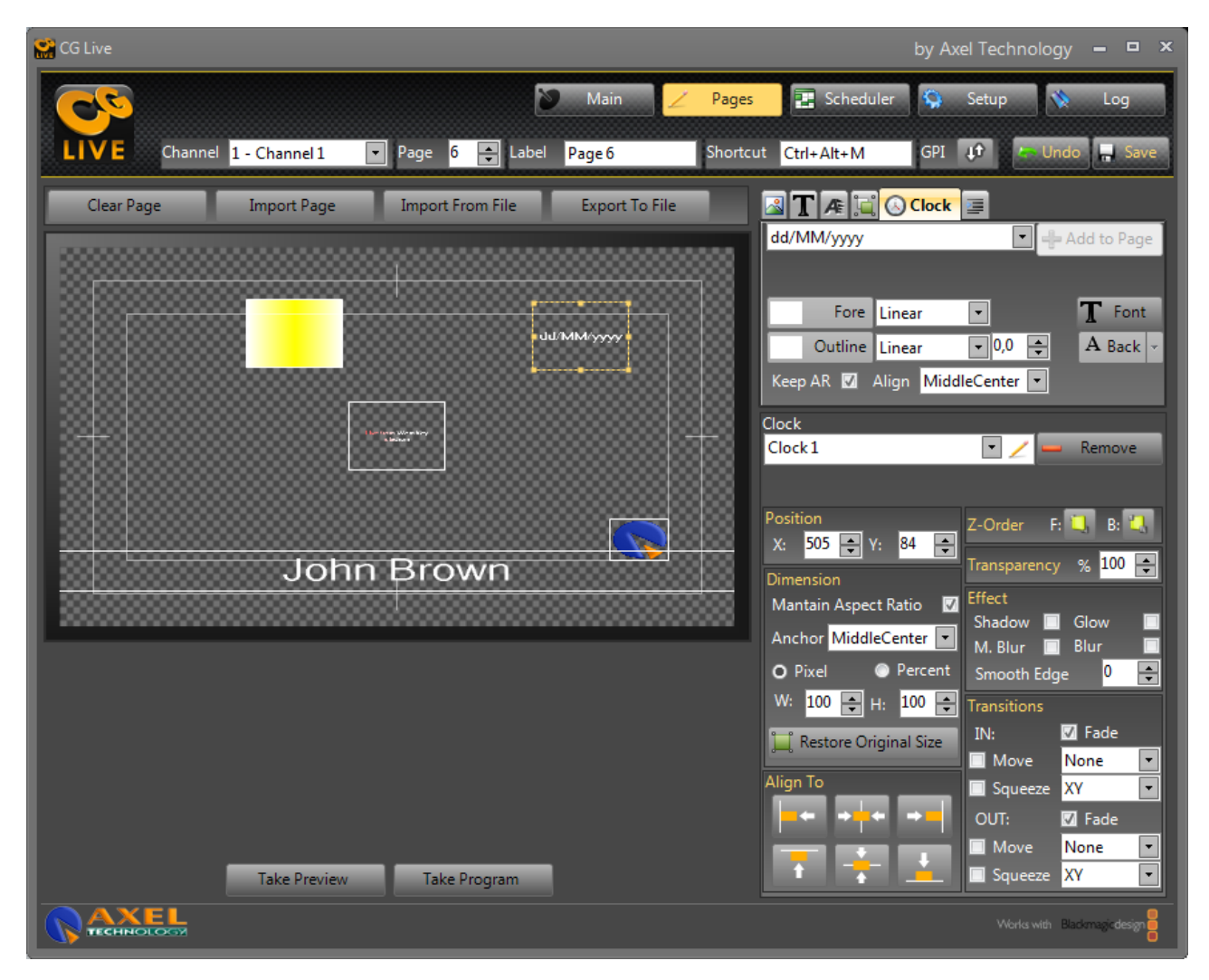

You can also import from another channel's page all its logos into the current page. If the importing channel's page has a different resolution, you can choose to add the logos and resize them into the current channel resolution.

| Clear Page                         | Import Page  | Import From File                                 | Export To File |
|------------------------------------|--------------|--------------------------------------------------|----------------|
| CG Live<br>Please, select the page | e to import. | by Axel Technolo<br><u>O</u> k<br><u>C</u> ancel | рду            |
| 1-Channel 1 2-Page2                |              |                                                  |                |

Finally, you can delete the selected logo with the "Delete" button or you can delete all the current page's logos with the "Clear" button.

#### 3.1.4 Setup

| 😭 CG Live                     |                                             | by Axel Technology 🗕 🗖 🗙             |
|-------------------------------|---------------------------------------------|--------------------------------------|
| LIVE                          | Main 🖊 Pages 💽 Scheduler                    | 😧 Setup 🔌 Log                        |
| General                       |                                             |                                      |
| Web port 5640 TCP/IP log      | Debug Verbose log                           | 🔒 Save                               |
| Service port 8090 Form Messag | e Async 🛛 Real-Time Preview                 |                                      |
| 1 - Channel 1 Up              | Channel Setup                               | 1 BlackMagic card found.             |
|                               | Video Settings                              |                                      |
| $\mathbf{O}$                  | VideoDevice Decklink Video Render           |                                      |
| Down                          | Description Channel 1                       |                                      |
|                               | Video Format SD PAL 576i50 16:9             |                                      |
|                               | KeyMode Internal                            |                                      |
|                               | Fields Order Auto                           |                                      |
|                               | Active                                      |                                      |
|                               | Set this channel as Preview                 |                                      |
|                               | Remote Control                              |                                      |
|                               | TCP port 201                                |                                      |
|                               | Axel Keyboard Settings                      |                                      |
|                               | Use left Axel keyboard shortcuts (PREVIEW)  |                                      |
|                               | Use left Axel keyboard shortcuts (PROGRAM)  |                                      |
|                               | Use right Axel keyboard shortcuts (PROGRAM) |                                      |
|                               | ✓ Apply Settings ✓ Scan for Video Devices   | Wizard                               |
|                               | BlackMagic De                               | sign PTY is a registered Trade Mark. |
|                               |                                             | Works with Blackmagic design         |

In the left list of the Setup page, you can choose the channels order clicking on "Up" and "Down" buttons. In the rest of the Setup page you can change the selected channel properties:

- Description: the channel's user description. User can distinguish from the others by setting this property page.
- Format: the channel's resolution and aspect ratio. User can choose from all the supported BlackMagic format video resolution.
- KeyMode: the channel's output mode. User can choose between off, internal or external mode.
- Fields Order: the channel's fields order. User can choose between Auto, First Field, Second Field or Progressive order.
- Is Preview: sets whether the channel to the preview channel. User can choose to set the selected channel to be the preview channel. ATTENTION: User can also choose to set all the available channel with no preview. Automatically a virtual VGA channel will be created as a preview channel.
- Active: sets whether the channel is active. User can uncheck this property whether the channel is not enabled.
- Remote Port: the remote connector's channel port. User can upgrading the CGLIVE to an ALG (Advanced Logo Generator) and set the remote port to waiting remote command from other program like Axel DigiTV.
- Use left Axel Keyboard shortcuts: specifies whether the user can use, for the selected channel, the left keyboard of the Axel Keyboard commands shortcuts\*.
- Use right Axel Keyboard shortcuts: specifies whether the user can use, for the selected channel, the right keyboard of the Axel Keyboard commands shortcuts\*.

When you want to save the channel's changes, click on "Set Channel". You can also "Re-Scan All" the available BlackMagic channels installed on the PC or "Reset All" the channels settings and restart the Wizard procedure (see 3.1).

#### 3.1.5 Scheduler

The Scheduler allows to schedule to automatically palyout any template at specific date an time.

| 😭 CG Live     |           |                |        |                 |            | by           | y Axel Techno | ology 🗕 🗆 🗙           |
|---------------|-----------|----------------|--------|-----------------|------------|--------------|---------------|-----------------------|
| 20            |           |                | 2      | Main 🖊 P        | ages       | Scheduler    | 🔉 Setup       | 🔖 Log                 |
| LIVE          |           |                |        |                 |            |              |               |                       |
|               |           |                |        | SCHEDULER       |            |              |               |                       |
| Channels      |           |                |        |                 |            |              | 31/01/        | 2012 18:13:44         |
| Channels      | Page      | Recurrer       | су     | Start Time      |            | Has end time |               |                       |
| 1 - Channel 1 | ▼ 1       | Page1 Just one | time 💌 | 31/01/2012 18:0 | 9:53 💌     |              |               |                       |
|               |           |                |        |                 |            |              | 🐥 Add         | Remove                |
| Channel       | Page Recu | rrency Start   | Time   | End Time        | Next Start | Time         |               |                       |
|               |           |                |        |                 |            |              |               |                       |
|               |           |                |        |                 |            |              |               |                       |
|               |           |                |        |                 |            |              |               |                       |
|               |           |                |        |                 |            |              |               |                       |
|               |           |                |        |                 |            |              |               |                       |
|               |           |                |        |                 |            |              |               |                       |
|               |           |                |        |                 |            |              |               |                       |
|               |           |                |        |                 |            |              |               |                       |
|               |           |                |        |                 |            |              |               |                       |
|               |           |                |        |                 |            |              |               |                       |
|               |           |                |        |                 |            |              |               |                       |
|               |           |                |        |                 |            |              |               |                       |
|               |           |                |        |                 |            |              |               |                       |
|               |           |                |        |                 |            |              |               |                       |
|               |           |                |        |                 |            |              |               | with Blackmagicdesign |

#### 3.1.6 Log

The Log page is a popup which shows all the saved CGLIVE's user actions.

| Se c | G Liv                         | e      |        |        |       |         |           |                  |             |         | by Axel Technology 🗕 🛛                        | = x |
|------|-------------------------------|--------|--------|--------|-------|---------|-----------|------------------|-------------|---------|-----------------------------------------------|-----|
| (    |                               | C      |        |        |       |         |           |                  | 💓 Main      | / Pages | 📑 😨 Scheduler 🧐 Setup 💊 Log                   |     |
|      | liv                           | E      |        |        |       |         |           |                  |             |         |                                               |     |
|      |                               |        |        |        |       |         |           |                  | REPORT      |         |                                               |     |
| C    | Calendar 31/01/2012 Log 52 (5 |        |        |        |       |         |           |                  |             |         | (52)                                          |     |
|      | •                             |        | nove   | embre  | 2011  |         |           | DatTime          | Application | LogType | Message                                       |     |
| Ľ    | lun                           | mar    | mer    | gio    | ven   | sab     | dom       | 31/01/2012 18:10 | Channel 1   | INFO    | Remote connector started                      | =   |
|      | 31                            | 1      | 2      | 3      | 4     | 5       | 6         | 31/01/2012 18:10 | Channel 1   | INFO    | Channel 1 channel panel has been initialized. |     |
|      | 7                             | 8      | 9      | 10     | 11    | 12      | 13        | 31/01/2012 18:10 | Channel 1   | INFO    | Initializing connection                       |     |
|      | 14                            | 15     | 16     | 17     | 18    | 19      | 20        | 31/01/2012 18:10 | Channel 1   | INFO    | StopServer                                    |     |
|      | 21                            | 22     | 23     | 24     | 25    | 26      | 27        | 31/01/2012 18:10 | Preview     | INFO    | Preview channel panel has been initialized.   |     |
|      | 5                             | 6      | 7      | 8      | 9     | 10      | 11        | 31/01/2012 18:09 |             | INFO    | Application started. Version: 1.0.0.0         |     |
|      | Toda                          | v: 31/ | 01/20  | )12    |       |         |           | 31/01/2012 18:09 |             | INFO    | Buildtime: 31/01/2012 15:19:43                |     |
|      | 2 <b></b>                     | ,,     |        |        | _     | _       |           | 31/01/2012 18:09 |             | INFO    | Runtime version: 32bit                        |     |
|      | Filt                          | ers    | _      | _      | _     | _       |           | 31/01/2012 18:06 | Channel 1   | INFO    | Remote connector started                      |     |
|      |                               |        |        |        |       |         |           | 31/01/2012 18:06 | Channel 1   | INFO    | Channel 1 channel panel has been initialized. |     |
|      |                               | POP    |        |        |       |         |           | 31/01/2012 18:06 | Channel 1   | INFO    | Initializing connection                       | Ŧ   |
|      |                               |        | h      |        |       |         | -         | Show Logs        |             |         | h 📁 🗩                                         |     |
|      | / (er                         | npty)  |        |        |       |         |           |                  |             |         |                                               |     |
|      | Pre                           | eview  |        |        |       |         |           | Remote co        | nnector sta | rted    |                                               |     |
|      | Ch                            | annel  | 1      |        |       |         |           |                  |             |         |                                               |     |
| 2    | 1/01                          | /2012  | 12.1   | 2.24 - | KEAC' | Al+ - / | \]+       |                  |             |         | KEVBOARD                                      |     |
| 3    | 1/01                          | /2012  | 2 18:1 | 2:34 - | KEYS: | Contr   | ol - Cont | trol             |             |         | KEYBOARD                                      |     |
| 3    | 1/01                          | /2012  | 2 18:1 | 2:37 - | KEYS: | V - V   |           |                  |             |         | KEYBOARD                                      | -   |
| K    | ev In                         | fo     |        |        |       |         |           |                  | _           |         |                                               |     |
|      | ey in                         |        |        |        |       |         |           |                  |             |         |                                               |     |
|      | Key r                         | ot fou | ind.   |        |       |         |           |                  |             |         | Sefre:                                        | sh  |
| 6    | Works with Backmagedesge      |        |        |        |       |         |           |                  |             |         |                                               |     |

# 4 HowTo

## 4.1 Create a CGLIVE channel page

The following procedure is the same for Logo, Text, Crawl, Roll, Ticker, Shape and Clocks. Click on the menu's Pages Tab and choose the channel where you want create/add the page (for example page #6):

| G Live                                                 | by Axel Technology 🗕 🗖 🗙                                                                                                    |
|--------------------------------------------------------|----------------------------------------------------------------------------------------------------|
| Main Z Pages                                           | Scheduler 🧐 Setup 🔖 Log                                                                                                    |
| LIVE Channel 1 - Channel 1 - Page 6 🚭 Label Shortcut   | GPI 🕂 🔄 Undo 📮 Save                                                                                                    |
| Clear Page Import Page Import From File Export To File | TAROF                                                                                                    |
| Logo<br>Play-Mo<br>Position<br>× 35<br>Dimension       | Axel.tif<br>Axel.tif<br>Add to Page<br>Browse<br>Upload<br>Download<br>Control Cocked<br>Control Cocked<br>Control Cocked<br>Control Cocked<br>Control Cocked<br>Control Cocked<br>Control Cocked<br>Control Cocked<br>Control Cocked<br>Control Cocked<br>Control Cocked<br>Control Cocked<br>Control Cocked<br>Control Cocked<br>Control Cocked<br>Control Cocked<br>Cocked<br>Cocked |
| Mantain<br>Anchor                                      | n Aspect Ratio V Effect<br>Shadow Glow MiddleCenter M Blue Blue                                                                                                    |
| Pixe     W:     17     ITake Preview     Take Program  | I     Percent     Smooth Edge     0       8     ↓     I:     Image: Constraint of the second second seco                                                                                                    |
|                                                        | Works with Blackmagicdesign                                                                                                    |

Now, you can add a page's label:

| 😭 CG Live                  |                         |                           | by Axel Technology 🗕 😐 🗙     |
|----------------------------|-------------------------|---------------------------|------------------------------|
| 25                         | 📎 Mai                   | n 🟒 Pages 📰 Sch           | eduler 🥸 Setup 💸 Log         |
| LIVE Channel 1 - Channel 1 | Page 6 Label Page 6     | Shortcut                  | GPI 11 - Undo Save           |
|                            |                         |                           |                              |
| Clear Page Import Page     | e Import From File Expo | rt To File                |                              |
|                            |                         |                           | Axel.tif 🔹                   |
|                            |                         |                           | 🚽 🕂 Add to Page 🛛 👩 Delete   |
|                            |                         | 310v310                   | 🖉 🔎 Browse 😽 Upload          |
|                            |                         |                           | 🕡 Download                   |
|                            |                         |                           |                              |
|                            |                         | Logo                      | • 🖊 📟 Remove                 |
|                            |                         | Play-Mode                 | Loop • Locked                |
|                            |                         | Position                  | Z-Order F: 🛄 B: 🛄            |
|                            |                         | X: 35                     | ¢ Y: 50 ¢                    |
|                            |                         | Dimension<br>Mantain As   | spect Ratio                  |
|                            | •••••••                 | Anchor M                  | Shadow Glow                  |
|                            |                         | <ul> <li>Pixel</li> </ul> | Percent Smooth Edge 0        |
|                            |                         | W: 178                    | 🗘 H: 68 🗘 Transitions        |
|                            |                         | Restore                   | e Original Size IN: 🗸 Fade   |
|                            |                         | Align To                  | Move None ▼<br>Squeeze XY ▼  |
|                            |                         |                           | OUT: 🗸 Fade                  |
|                            |                         |                           | Move None •                  |
| Take Previe                | ew Take Program         |                           | Squeeze XY •                 |
|                            |                         |                           | Works with Blackmagic design |

And, if you want, you can add the Shorcut:

| 😭 CG Live                  |                         |                             | by Axel Technology 🗕 😐 🗙         |
|----------------------------|-------------------------|-----------------------------|----------------------------------|
| 27                         | 🎾 Main                  | 🗾 🟒 Pages 💽 😨 Schedule      | er 🧐 Setup 🔖 Log                 |
| LIVE Channel 1 - Channel 1 | ▼ Page 6 ▲ Label Page 6 | Shortcut Ctrl+Alt+M         | GPI 🕡 🦝 Undo 📮 Save              |
|                            |                         |                             |                                  |
| Clear Page Import Page     | Import From File Export | Logo Library                |                                  |
|                            |                         |                             | Axel.tif 🔹                       |
|                            |                         |                             | Add to Page 👩 Delete             |
|                            |                         | 310x310                     | Browse                           |
|                            |                         |                             | OD Download                      |
|                            |                         | Logo                        | Remove                           |
|                            |                         | Play-Mode Loop              |                                  |
|                            |                         | Position                    | Z-Order F: 🕄 B: 🕄                |
|                            |                         | X: 35 🛟 Y:                  | 50 C Transparency % 100 C        |
|                            |                         | Dimension<br>Mantain Aspect | Ratio V Effect                   |
|                            |                         | Anchor Middle               | Center  Shadow Glow M. Blur Blur |
|                            |                         | O Pixel                     | Percent Smooth Edge 0 🗘          |
|                            |                         | ₩: <u>178</u> ‡ H:          | 68 ↓ Transitions                 |
|                            |                         | Restore Orig                | Move None -                      |
|                            |                         | Align To                    | Squeeze XY •                     |
|                            |                         |                             | Move None -                      |
| Take Preview               | Take Program            |                             | Squeeze XY 🔹                     |
|                            |                         |                             | Works with Blackmagic design     |

Now, you can add (or import) some logos:

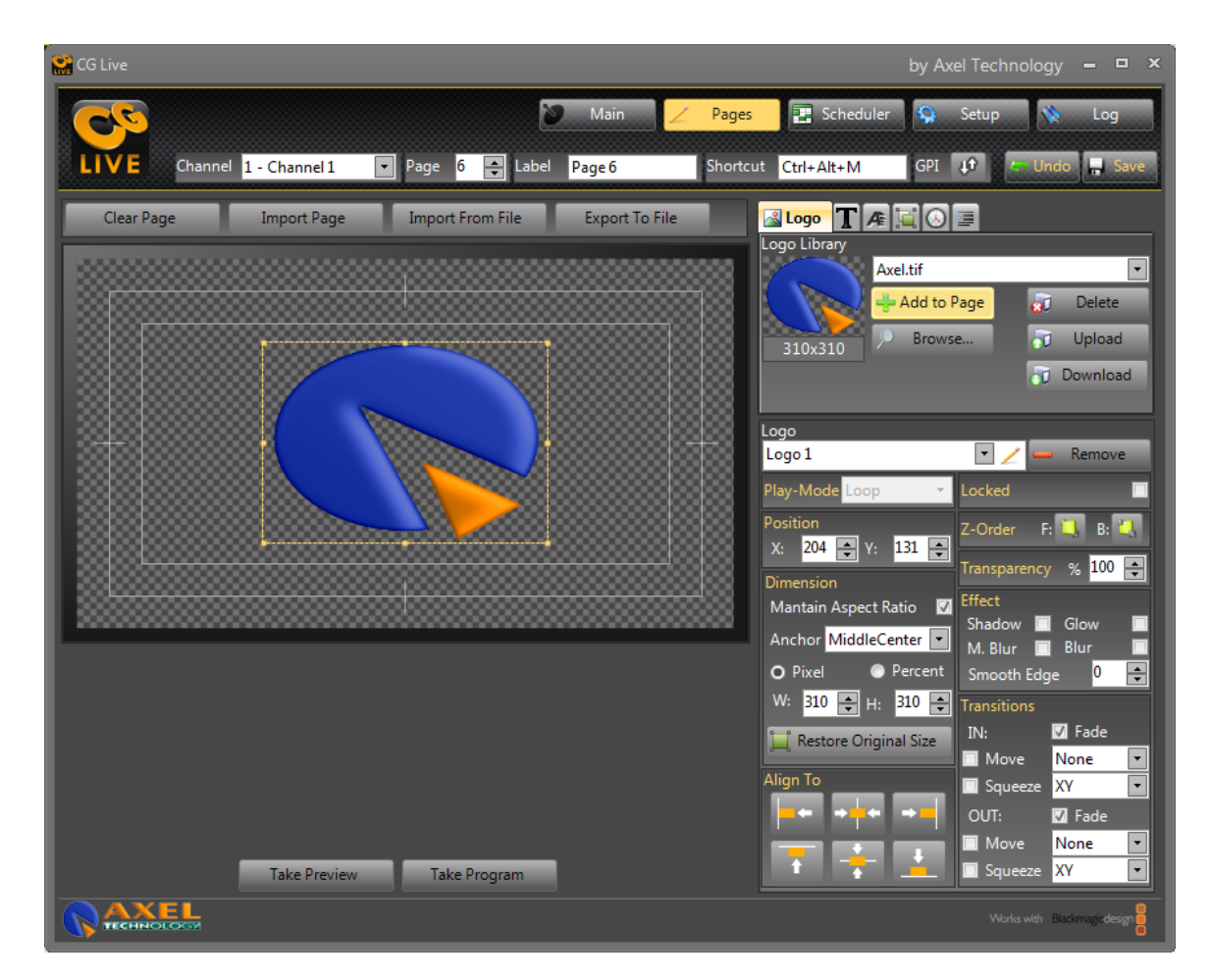

You can resize (maintaing the aspect ratio) your logo and put it into the bottom right position of the panel (see at the following three figures):

| 😭 CG Live                                              | by Axel Technology 🗕 🗖 🗙                                                                                                    |
|--------------------------------------------------------|----------------------------------------------------------------------------------------------------|
| Main ∠ P                                               | Pages 🛃 Scheduler 🧐 Setup 🔖 Log                                                                                                    |
| LIVE Channel 1 - Channel 1 🔽 Page 6 🛨 Label Page 6 Sh  | hortcut Ctrl+Alt+M GPI 🕡 🖾 Undo 🔒 Save                                                                                                    |
| Clear Page Import Page Import From File Export To File | Image: Constraint of the second second s                                                                                                    |
| Take Preview Take Program                              | Anchor MiddleCenter M. Blur Blur<br>Pixel Percent<br>W: 50 H: 60 Transitions<br>Restore Original Size<br>Align To<br>F + + + + F<br>Squeeze XY V<br>UT: Squeeze XY V<br>Squeeze XY V<br>Squeeze XY V<br>Squeeze XY V<br>Mone XY V<br>Mone V<br>Squeeze XY V<br>Mone V<br>Squeeze XY V<br>Mone V<br>Mone |

| G Live                                                    | by Axel Technology 🗕 🗖 🗙                                                                                                    |
|-----------------------------------------------------------|----------------------------------------------------------------------------------------------------|
| Main Z Page                                               | s 🛃 Scheduler 🤤 Setup 🔖 Log                                                                                                    |
| LIVE Channel 1 - Channel 1 🔽 Page 6 🜩 Label Page 6 Shorto | cut Ctrl+Alt+M GPI 🕩 🚝 Undo 🔒 Save                                                                                                    |
| Clear Page Import Page Import From File Export To File    | Logo Library<br>Axel.tif<br>Axel.tif<br>Add to Page<br>310x310<br>Browse<br>Upload                                                                                                    |
|                                                           | Logo<br>Logo 1 V Remove<br>Play-Mode Loop V Locked                                                                                                    |
|                                                           | Position     Z-Order     F:     B:     Constraints       X:     329     Y:     414     Transparency     8:     Constraints       Dimension     Mantain Aspect Ratio     Image: Constraints     Effect     Shadow     Glow |
|                                                           | Anchor MiddleCenter M. Blur Blur<br>O Pixel Percent Smooth Edge<br>W: 60 H: 60 Transitions                                                                                                    |
|                                                           | Restore Original Size     Move     None       Align To     Squeeze     XY       □     ←     ←                                                                                                    |
| Take Preview Take Program                                 | Move None<br>Squeeze XY<br>Works with Blackmagedesign                                                                                                    |

| 🔐 CG Live                                              | by Axel Technology 🗕 🗖 🗙                                                                                                    |
|--------------------------------------------------------|----------------------------------------------------------------------------------------------------|
| Main Z Pag                                             | j <mark>es 🔁</mark> Scheduler 🤤 Setup 💸 Log                                                                                                    |
| LIVE Channel 1 - Channel 1 Page 6 🕞 Label Page 6 Shor  | rtcut Ctrl+Alt+M GPI 🕂 🗁 Undo 🗐 Save                                                                                                    |
| Clear Page Import Page Import From File Export To File | Logo TA                                                                                                    |
|                                                        | Axel.tif  Axel.tif  Axel.tif  Axel.tif  Axel.tif  Axel.tif  Delete  Browse  Dupload  Download                                                                                             |
|                                                        | Logo<br>Logo 1 🔹 🖌 🛶 Remove<br>Play-Mode Loop 🔹 Locked                                                                                                    |
|                                                        | Position     Z-Order     F:     B:     F:       X:     587     Y:     414     Transparency     % 100     F:       Dimension     Mantain Aspect Ratio     V     Effect     Shadow     Glow |
|                                                        | Anchor MiddleCenter M. Blur Blur<br>O Pixel Percent Smooth Edge 0                                                                                                    |
|                                                        | Restore Original Size Nove None                                                                                                    |
|                                                        | Align To<br>Squeeze XY •<br>OUT: 💟 Fade<br>Move None                                                                                                    |
| Take Preview Take Program                              | Verta with Badringe design                                                                                                    |

Finally, you can see on the preview channel the temporary result with the "Take Preview" or you can see it on the current channel with the "Take Program" button. However, you can also save the current page with the "Save" button.

| 😭 CG Live                                              | by Axel Technology 🗕 🗖 🗙                                                                                                    |
|--------------------------------------------------------|----------------------------------------------------------------------------------------------------|
| Main 🖌 Pag                                             | jes 💽 Scheduler 🦃 Setup 🔖 Log                                                                                                    |
| LIVE Channel 1 - Channel 1 V Page 6 📑 Label Page 6     | rtcut Ctrl+Alt+M GPI 🕂 🦢 Undo 🔒 Save                                                                                                    |
|                                                        |                                                                                                    |
| Clear Page Import Page Import From File Export To File | Logo Library                                                                                                    |
|                                                        | Axel.tif                                                                                                    |
|                                                        | Add to Page Delete                                                                                                    |
|                                                        | 310x310 Browse Upload                                                                                                    |
|                                                        | D Download                                                                                                    |
|                                                        |                                                                                                    |
|                                                        | Play-Mode Loop V Locked                                                                                                    |
|                                                        | Position Z-Order F: 🛄 B: 🛄                                                                                                    |
|                                                        | X: 587 • Y: 414 • Transparency % 100 •                                                                                                    |
|                                                        | Dimension<br>Mantain Aspect Ratio                                                                                                    |
|                                                        | Anchor MiddleCenter  Anchor MiddleCenter  Anchor Mi |
|                                                        | Pixel     Percent     Smooth Edge                                                                                                    |
|                                                        | W: 60 H: 60 Transitions                                                                                                    |
|                                                        | Restore Original Size                                                                                                    |
|                                                        | Align To                                                                                                    |
|                                                        | Move None                                                                                                    |
| Take Preview Take Program                              | 🚺 🖡 🔔 🔳 Squeeze 🛛 XY                                                                                                    |
|                                                        | Works with Blackmagic design                                                                                                    |

And see the result on the Playout – Multichannel:

| 😭 CG Live           |                            |        |         |           | by Axel Techno | ology 🗕 🗖 🗙           |
|---------------------|----------------------------|--------|---------|-----------|----------------|-----------------------|
| LIVE Multichannel   | 1 - Channel 1              | 🄰 Main | Pages   | Scheduler | Ϛ Setup        | 🔅 Log                 |
| Preview - Running   |                            |        |         |           |                |                       |
| PREVIEW CHANNEL     | 1234                       | 567    | 8910    | 11 12     | 88             |                       |
| •                   | 1234                       | 567    | 8910    | 11 12     | 13 14 1        | B                     |
| Channel 1 - Running |                            |        |         |           |                |                       |
|                     |                            |        | PROGRAM |           |                |                       |
| DEMO MODE           | 1 2 3 4<br>Pag Pag Pag Pag | 5 6 7  |         | 102       |                | Bark                  |
| ¢                   | 1234                       | Page 6 | PREVIEW | Û U       | 13 14 U        | B                     |
|                     |                            |        |         |           |                |                       |
|                     |                            |        |         |           |                |                       |
|                     |                            |        |         |           |                |                       |
|                     |                            |        |         |           |                | with Blackmagicdesign |

# 5 Index

| 1 | INTRO   | DDUCTION                   | 2 |
|---|---------|----------------------------|---|
|   | 1.1 ME  | NIMUM REQUIRES             | 2 |
|   |         |                            |   |
| 2 | INSTA   | LLATION                    | 2 |
| - | 2.1 SET |                            | 2 |
|   | 2.2 HA  | RDWARE KEY                 | 3 |
|   |         |                            |   |
| 3 | CONF    | IGURATION                  | 4 |
| C | 3.1 ST/ | ART THE PROGRAM            | 5 |
|   | 3.1.1   | Playout - Multichannel     |   |
|   | 3.1.2   | Playout - Single Channel   |   |
|   | 3.1.3   | Pages                      | 9 |
|   | 3.1.4   | Setun                      |   |
|   | 3.1.5   | Scheduler                  |   |
|   | 3.1.6   | Log                        |   |
|   |         |                            |   |
| 4 | номл    | 0                          |   |
| - | 4.1 CR  | EATE A CGLIVE CHANNEL PAGE |   |
|   |         |                            |   |
| 5 | INDEX   |                            |   |